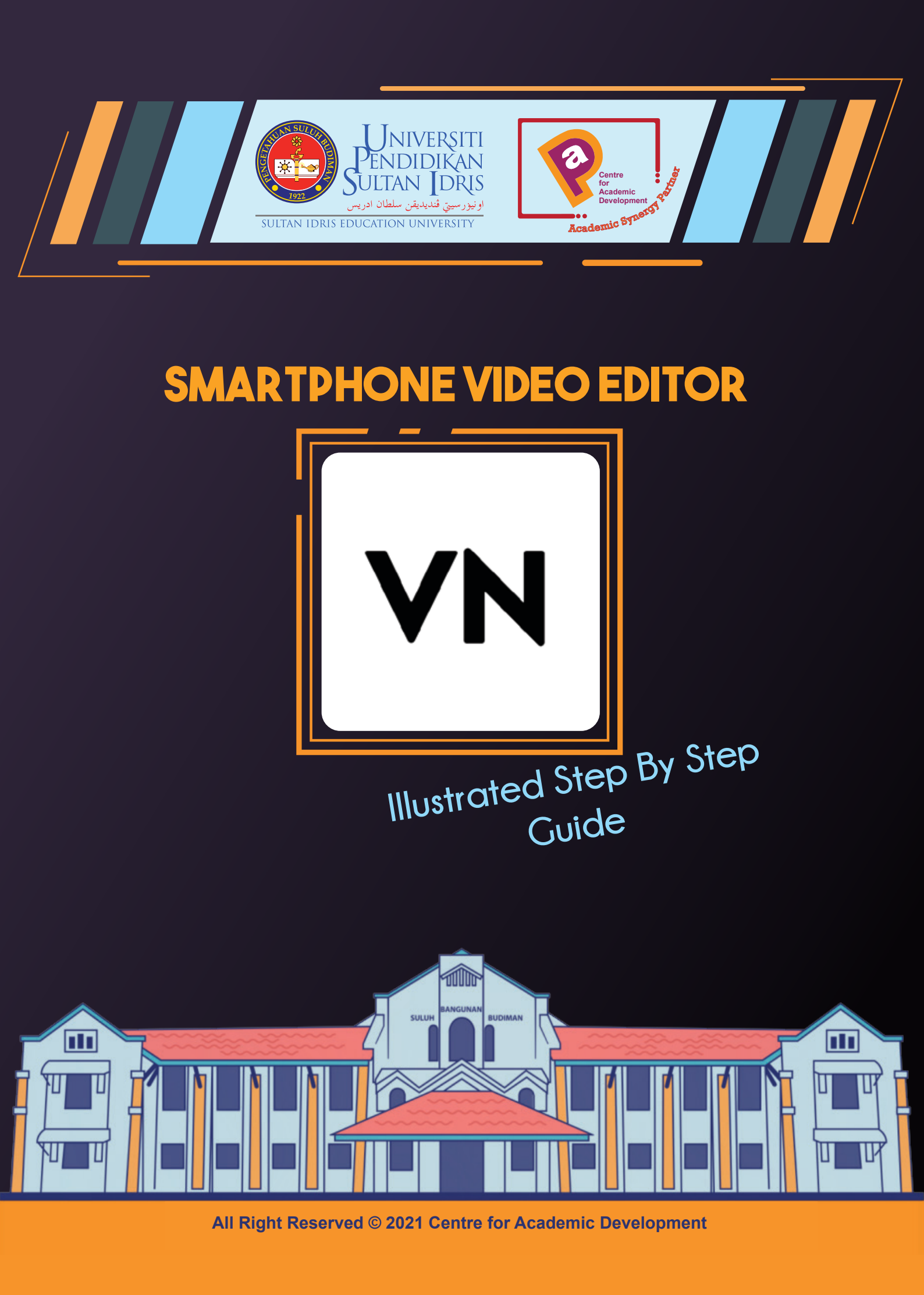

### CONTENT

- 1) Installation
- 2) Editing
- 3) Resize Clip
- 4) Delete Clip
- 5) Add Subtitle
- 6) Add New Clip
- 7) Insert Transition
- 8) Edit Clip Volume
- 9) Add Additional Sound
- 10) Adjust Background Volume

1

- 11) Export Project
- 12) Save or Publish Video

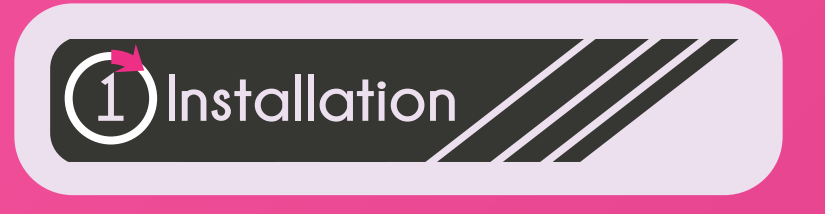

1. Download VN to your smartphone

OS Requirements :

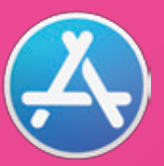

iPhone - iOS 11 or later iPad - iPad OS 11 or later iPod - iOS 11 or later

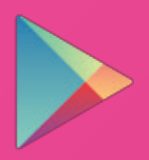

Android 5.0 or above

2. Click the VN app on your smartphone to start editing

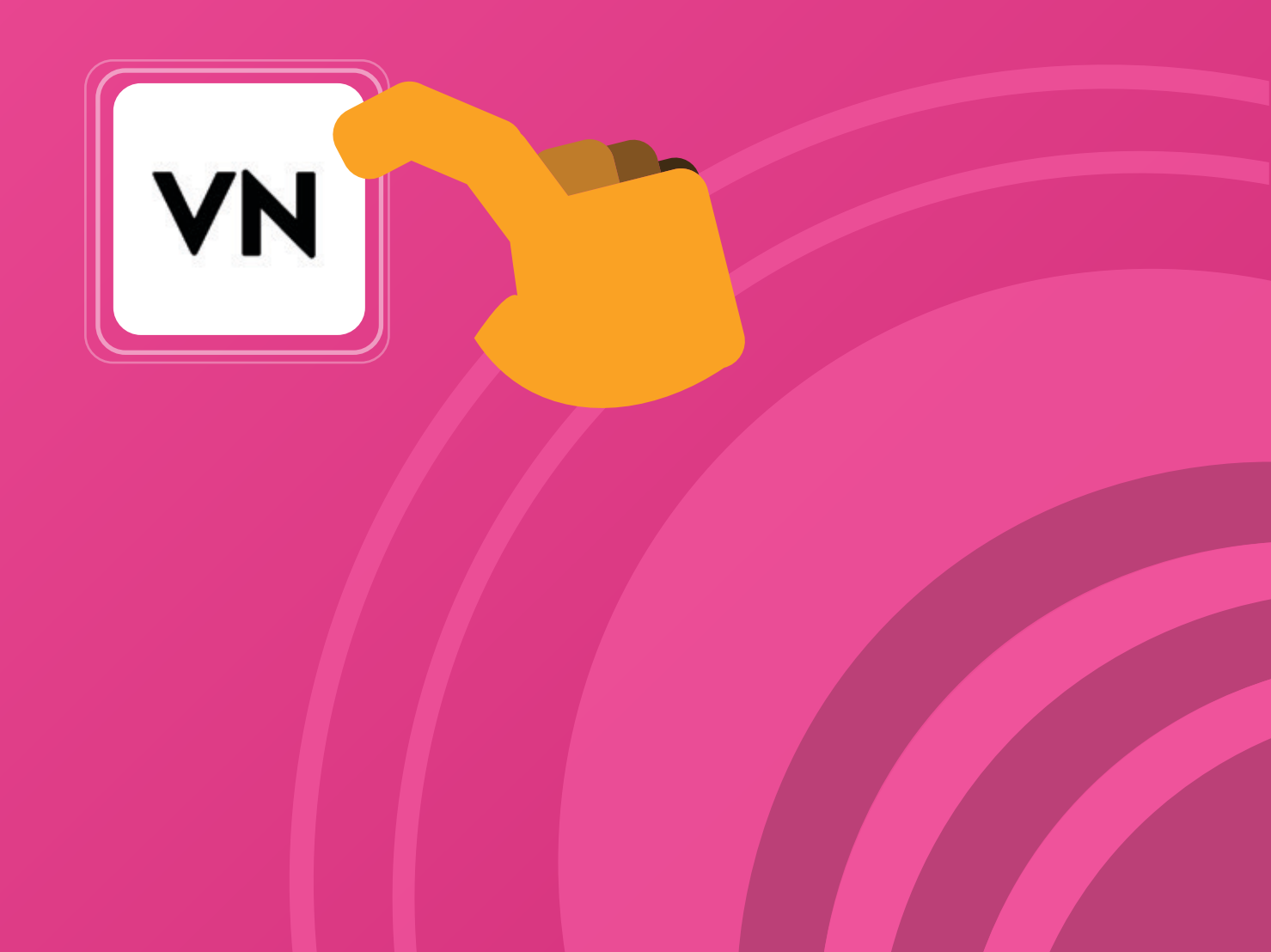

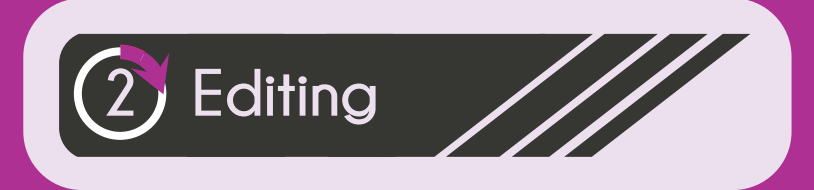

### 2.1. Click + icon to start a new project

| Ø          | *      | $\odot$       | 8         | 5     | dine.    | A  |  |  |
|------------|--------|---------------|-----------|-------|----------|----|--|--|
| futorials  | Stocks | Templates     | Filters   | Music | Sound FX | Fo |  |  |
| Projects 1 | 3 Sto  | ries 0 Te     | mplates C | Work  | s 8 🔛    | ]  |  |  |
| Edit       |        |               |           |       |          |    |  |  |
|            | Feb    | 04, 2021      |           |       |          |    |  |  |
| KIN        | Upda   | ited on 4 day | s ago     |       |          |    |  |  |
| 1          | 0:04   | / 2 Clips     |           |       |          |    |  |  |
| 1          | Feb    | 02, 2021      |           |       |          |    |  |  |
|            | Upda   | ited on 6 day | s ago     |       |          |    |  |  |
| -          | 0:13   | / 2 Clips     |           |       |          |    |  |  |
| 1          | Feb    | 01, 2021      |           |       |          |    |  |  |
| 2 1        | Upda   | ited on Febru | iary 1    |       |          |    |  |  |
| 2.         | 0:13   | / 2 Clips     |           |       |          |    |  |  |
| -          | Jan    | 31, 2021      |           |       |          |    |  |  |
|            | Upda   | ited on Janua | 31        |       |          |    |  |  |
| a los      | 0:13   | / 2 Clips     |           |       |          |    |  |  |
|            | 1      | 0             | 0         |       | 0        |    |  |  |
|            |        | ÷             | e         | )     | (2)      |    |  |  |

#### 2.2. Click new project button

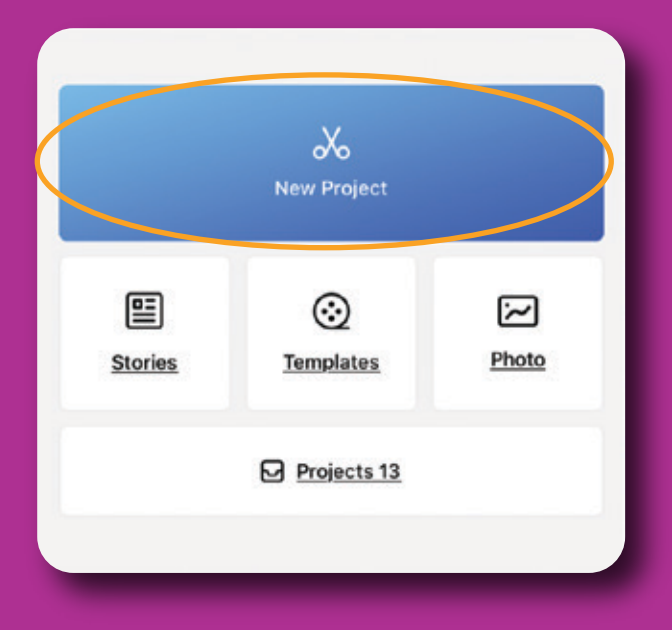

#### 2.3. Click stocks

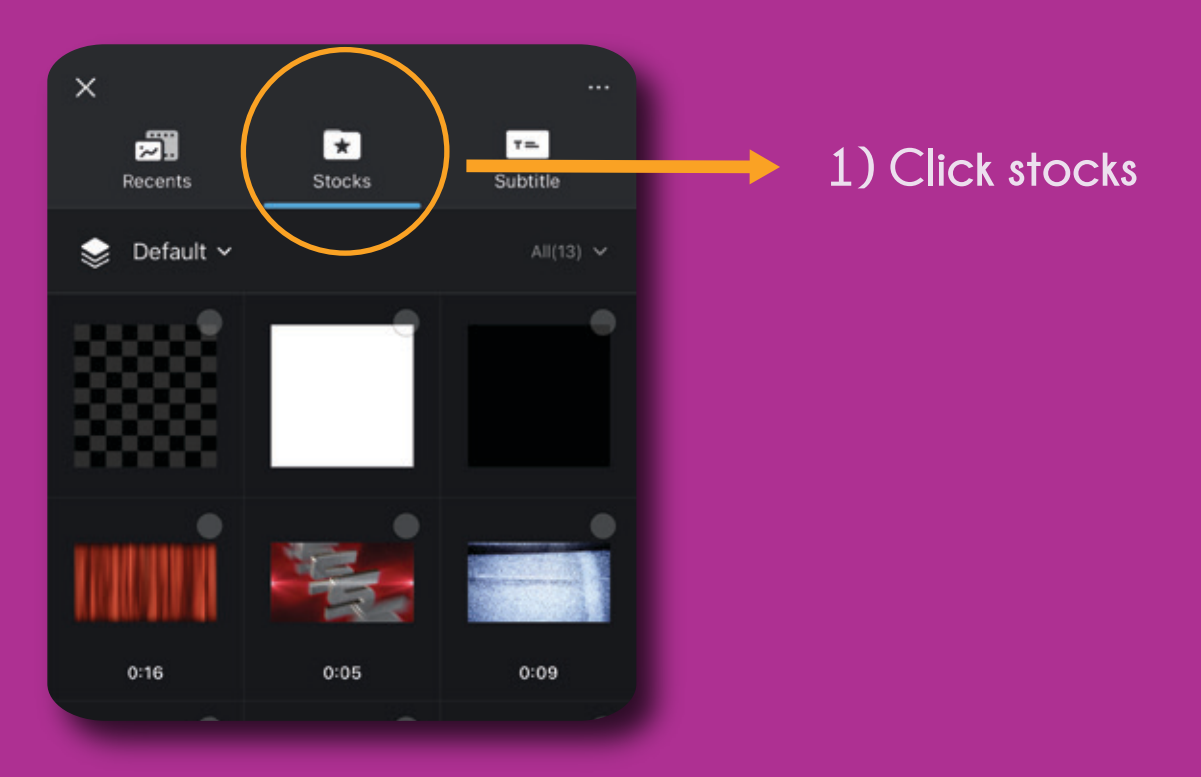

#### 2.4. Choose white background and click apply

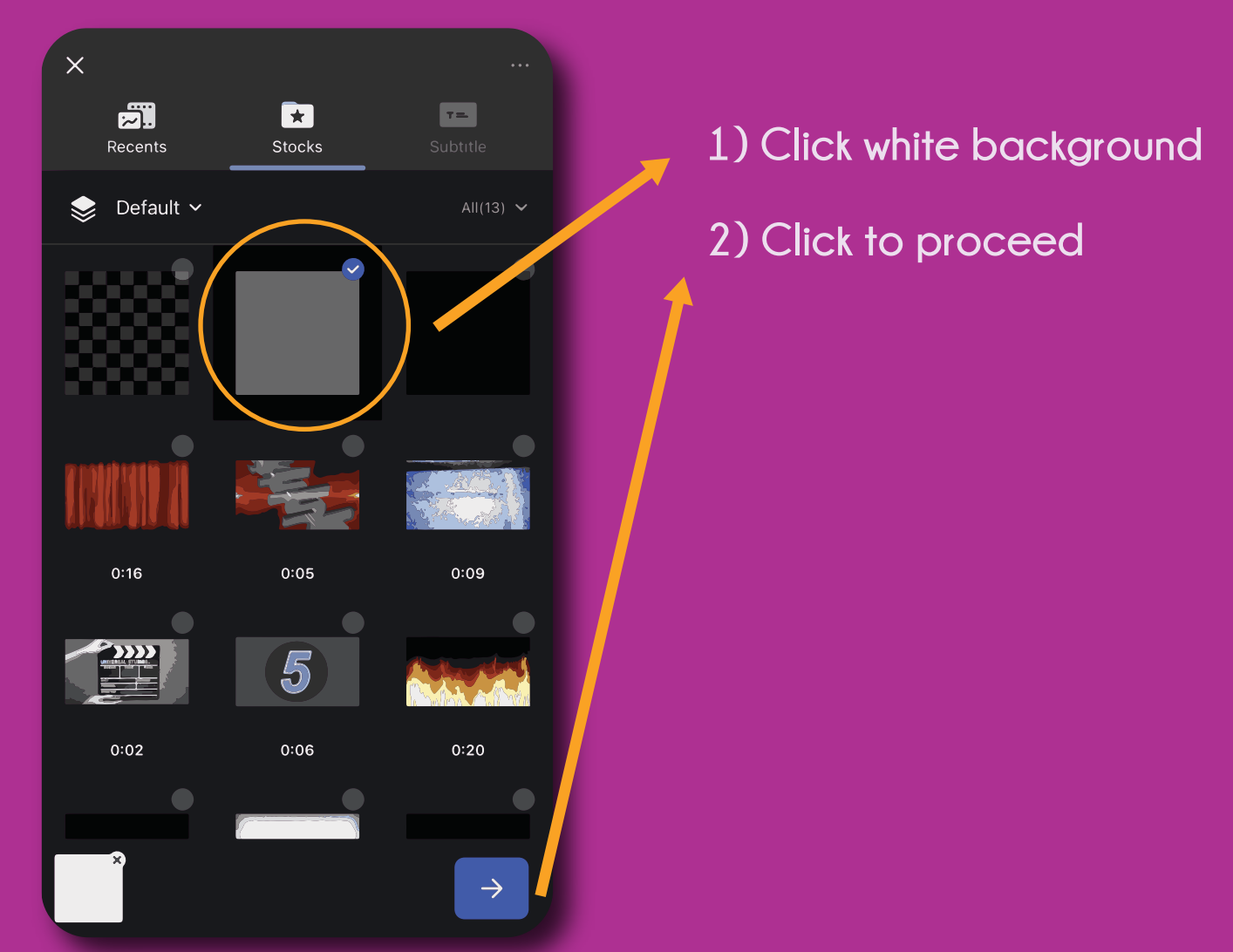

#### 2.5. White background will be added in the timeline

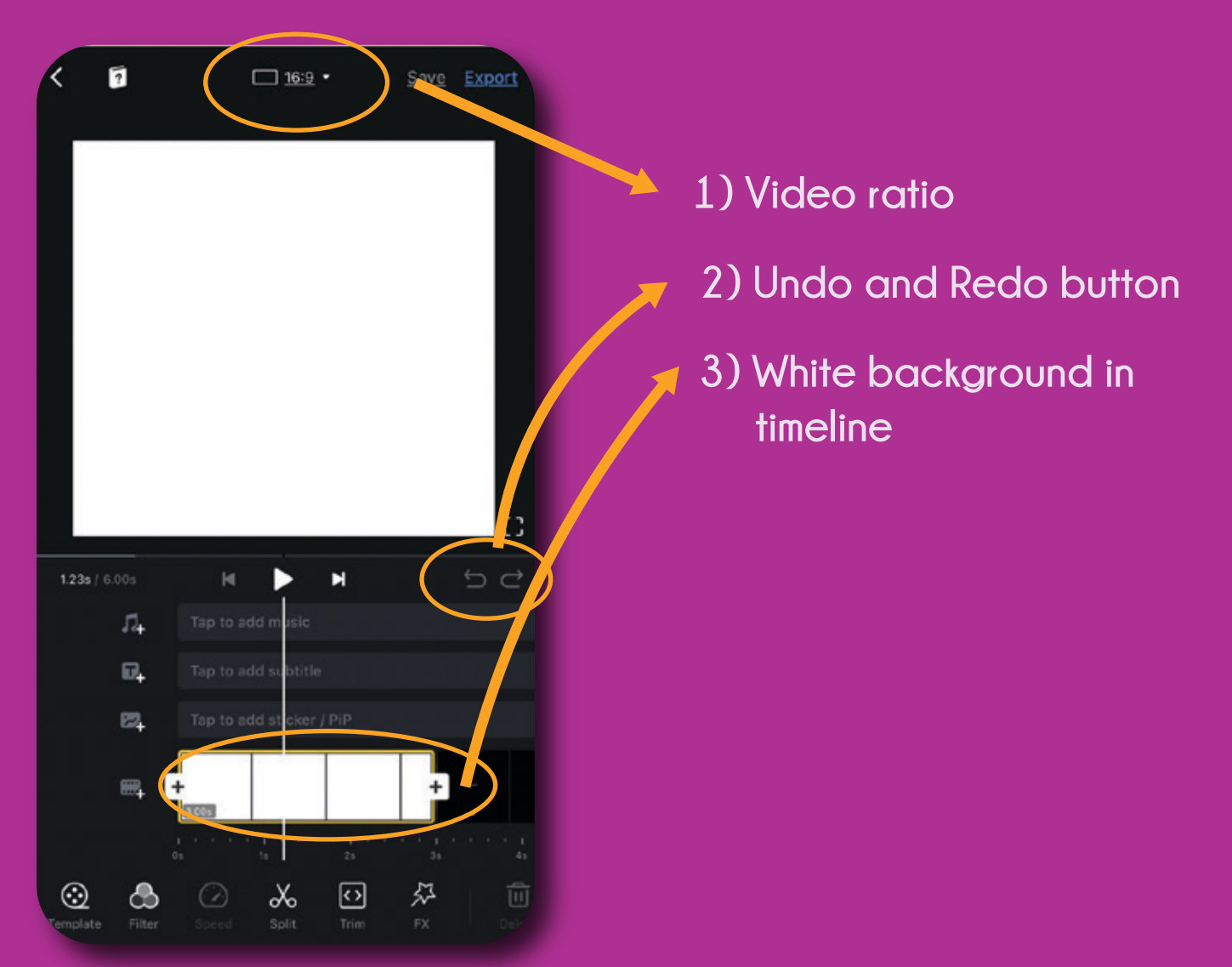

#### 2.6. Save project

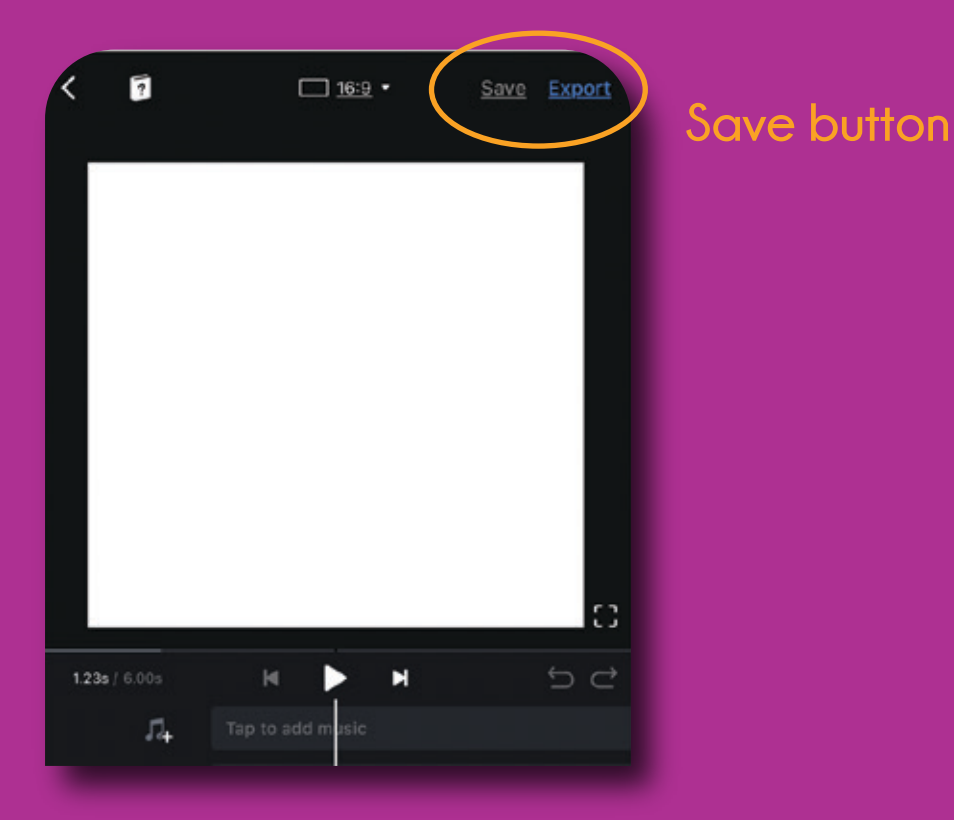

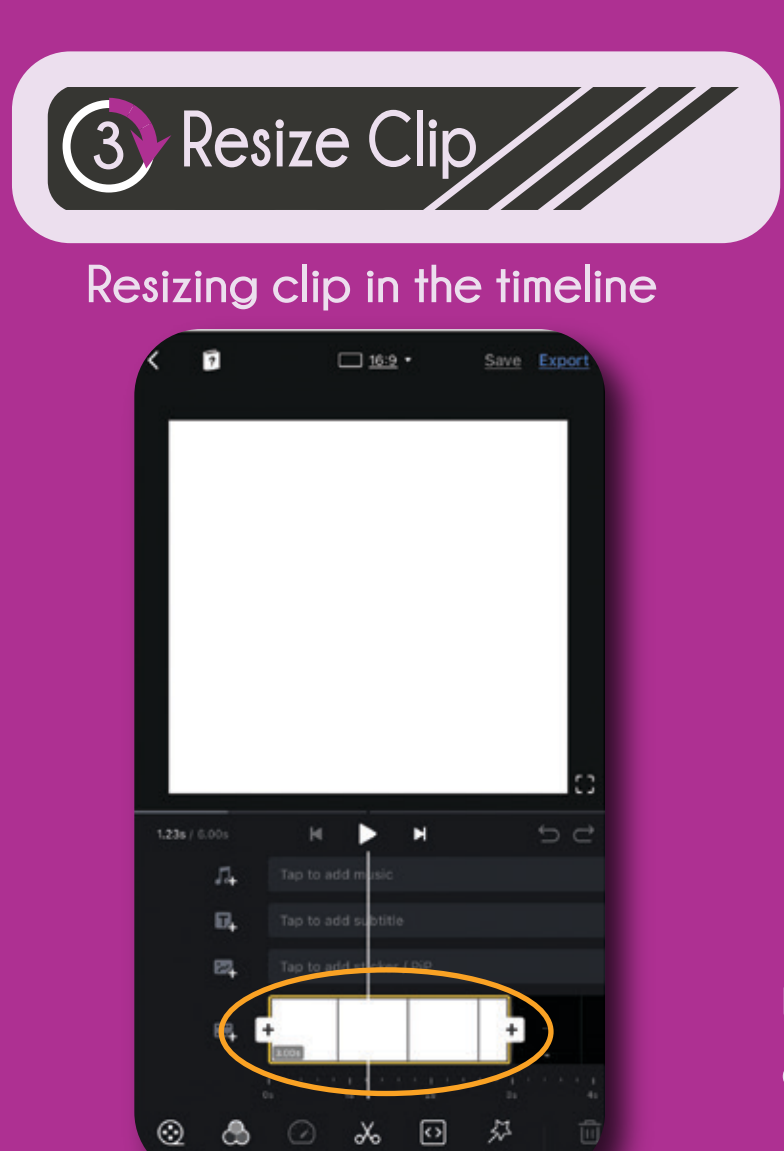

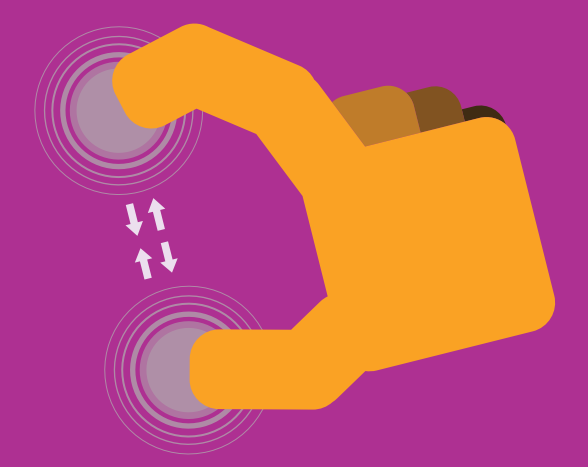

Use thumb and index finger and pinch at the clip

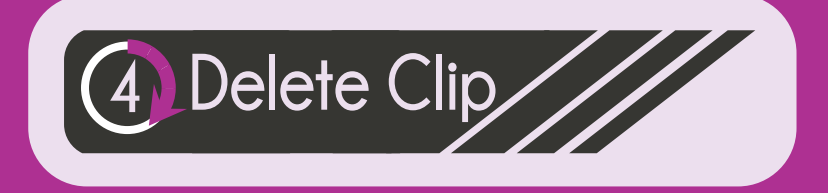

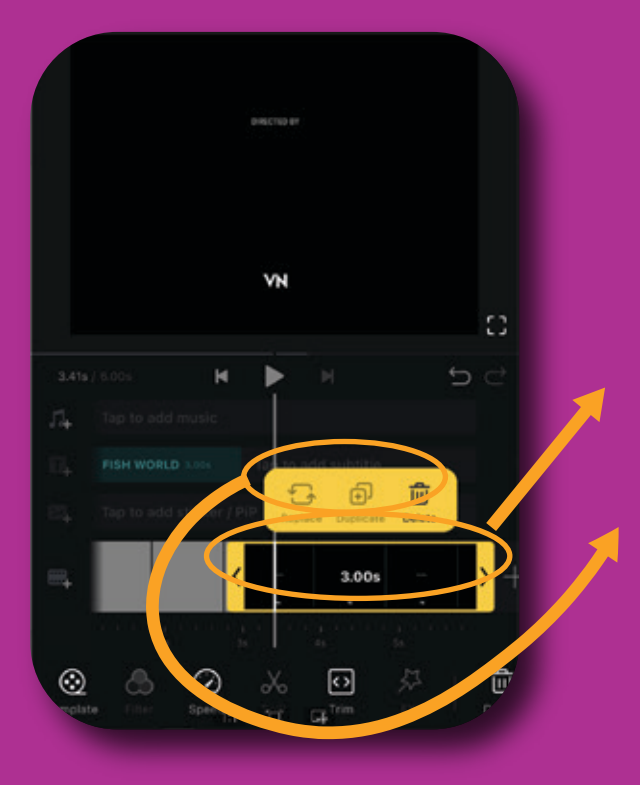

Select the clip and delete

1) Select clip

2) Delete clip

#### 5.1. Adding subtitle

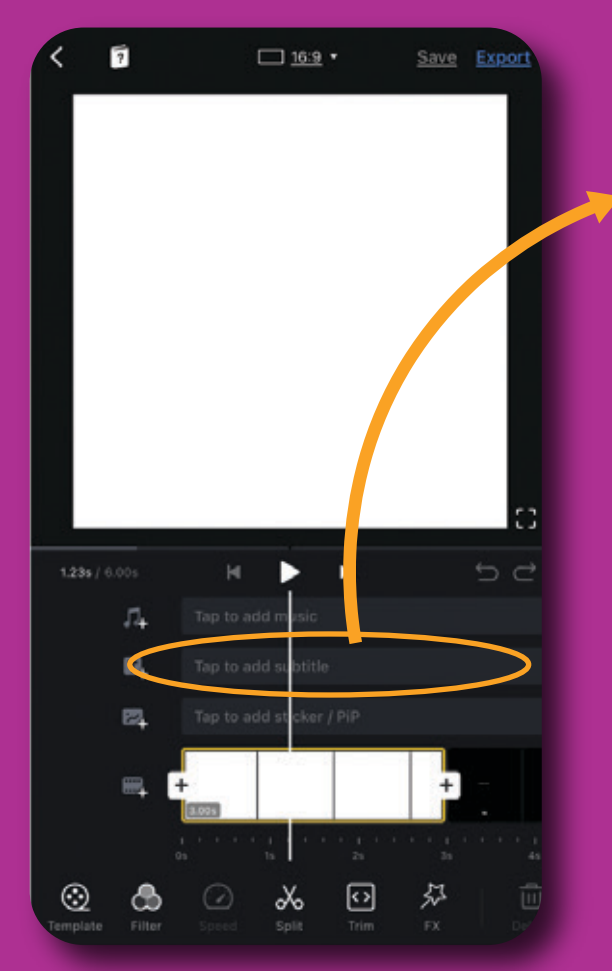

Tap to add subtitle

#### 5.2. Choose subtitle

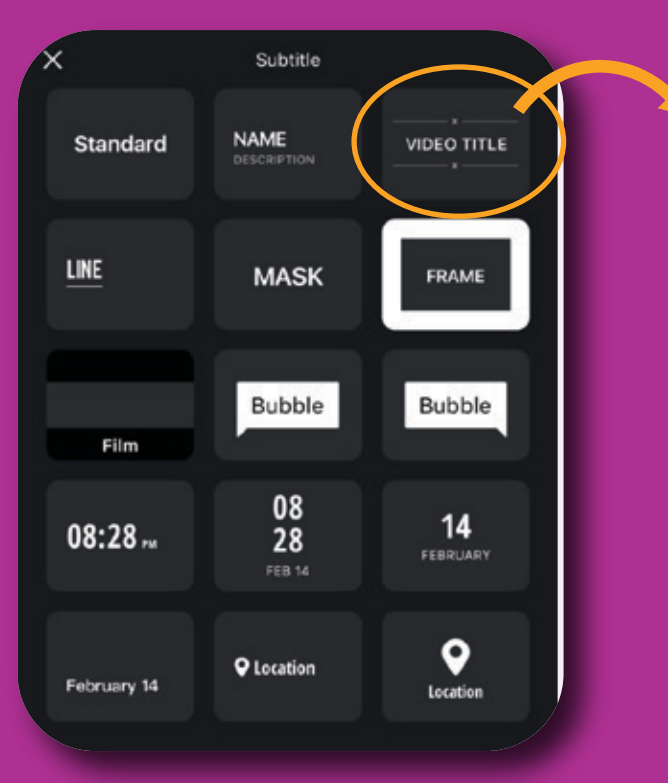

#### Choose subtitle type

#### 5.3. Typing the subtitle

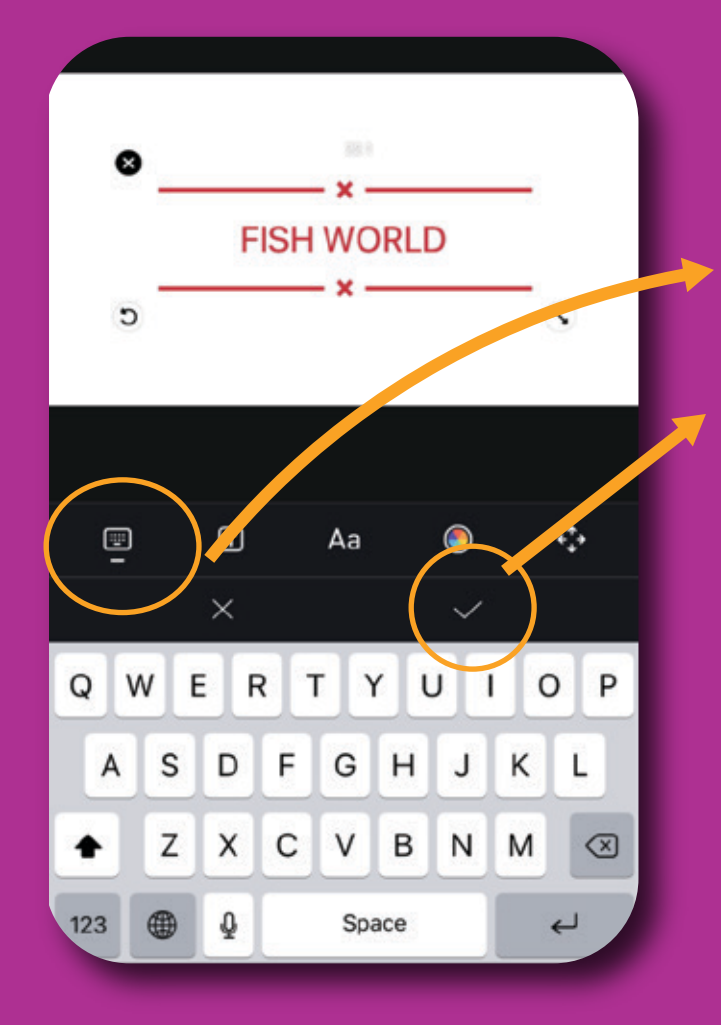

Choose subtitle type

1) Keyboard

2) Proceed

#### 5.4. Changing the subtitle

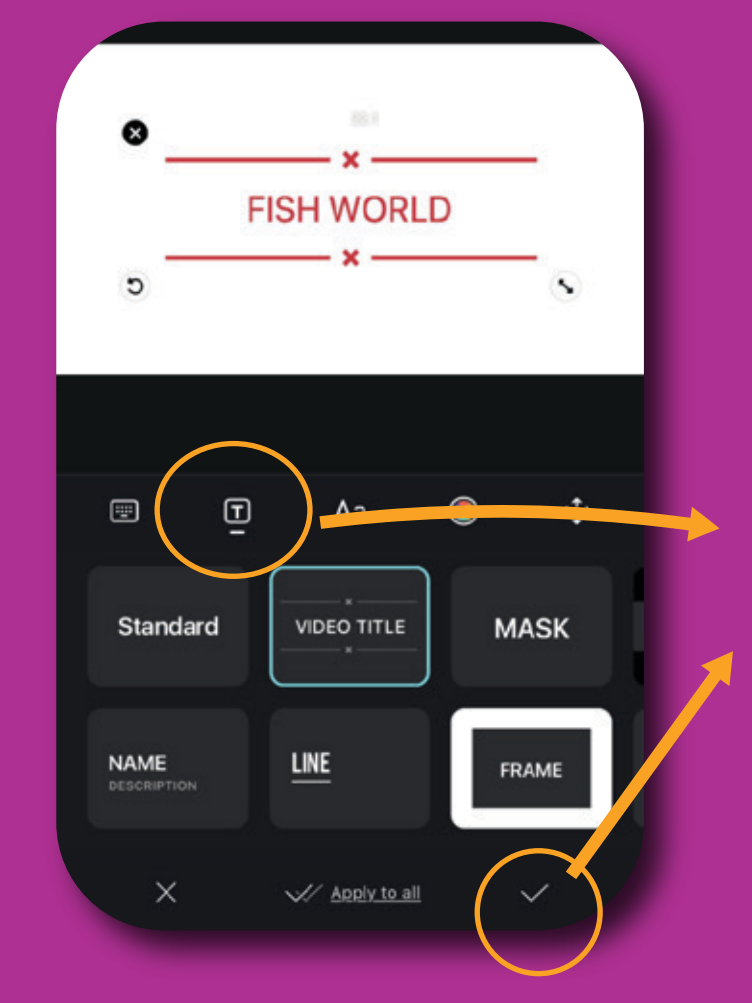

- 1) Tap to change subtitle type
- 2) Proceed

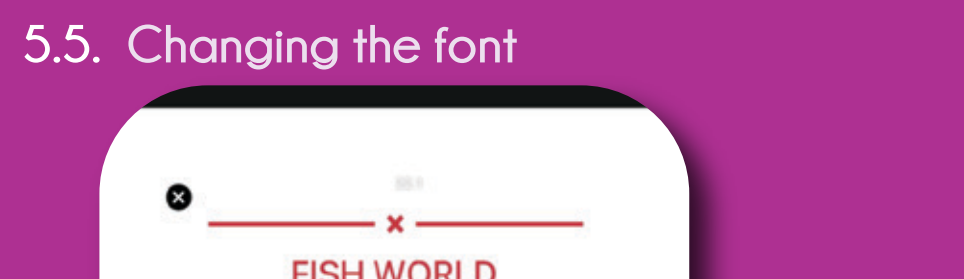

×

V/ Apply to all

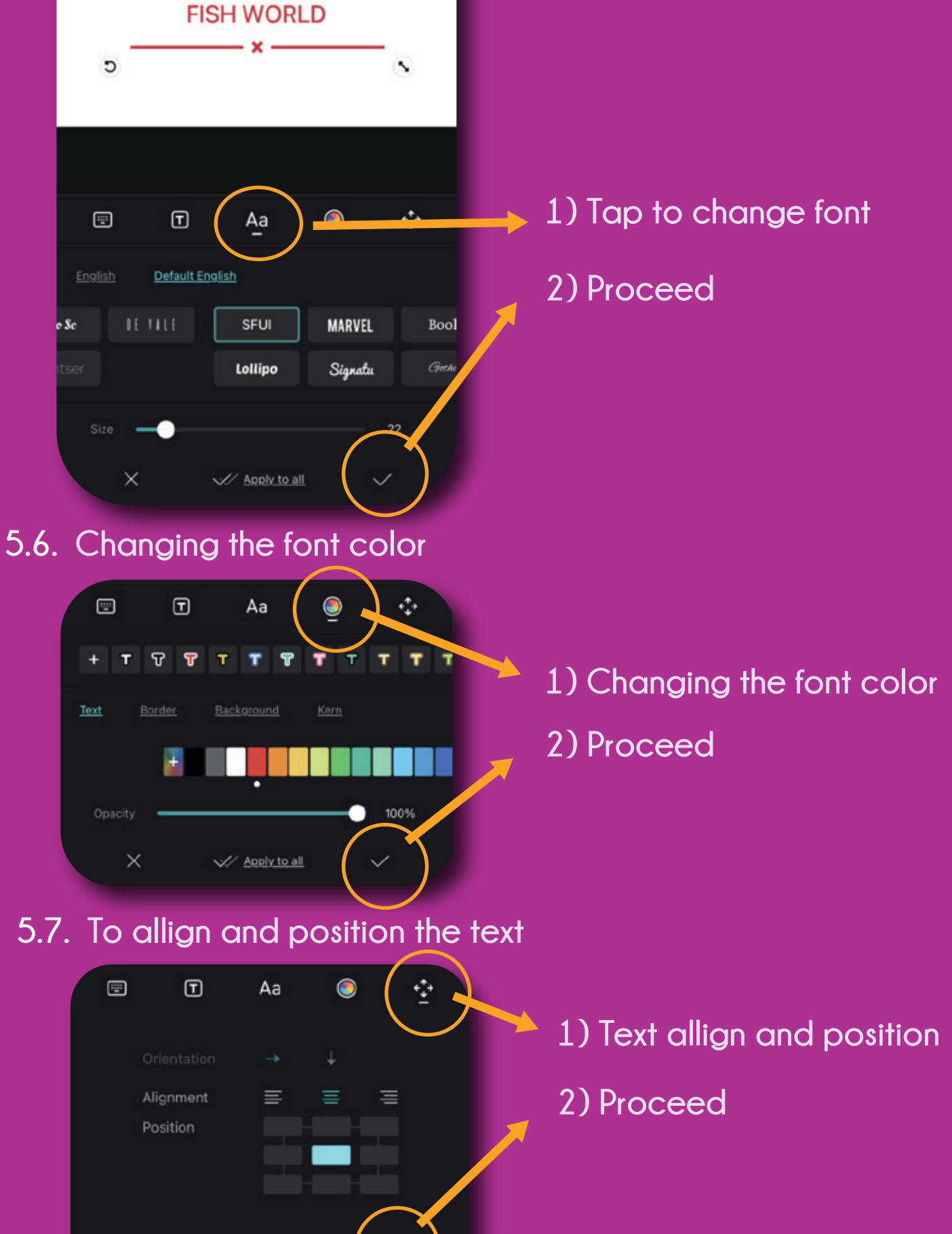

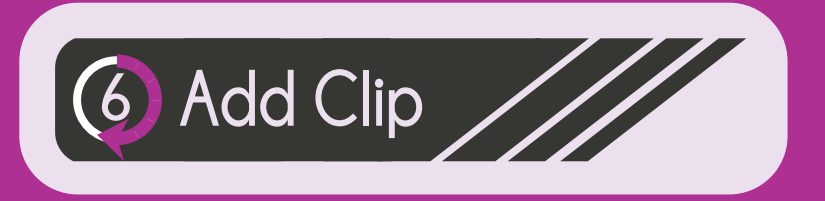

#### 6.1. To add new clip

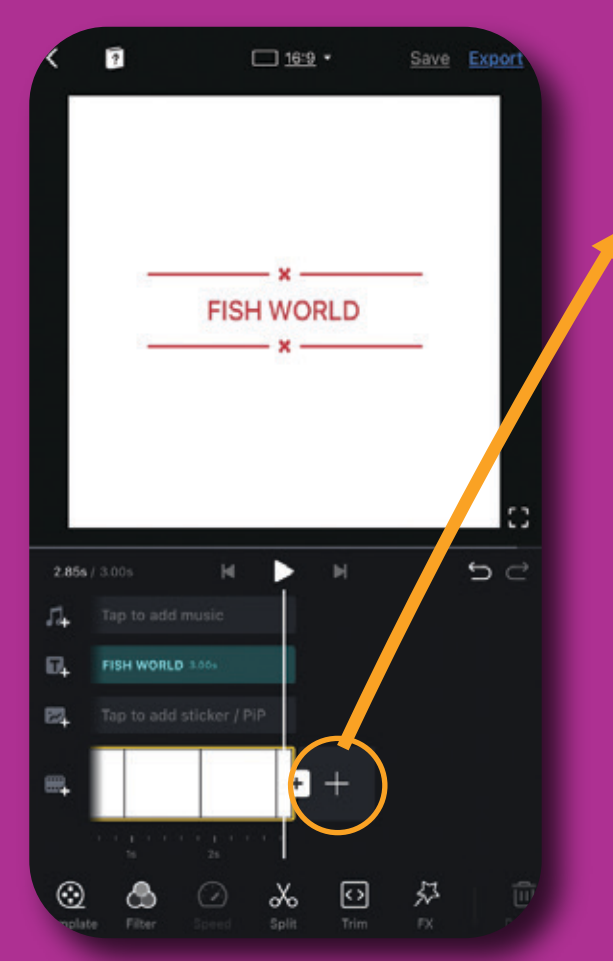

Click + the icon to add new clip

#### 6.2. Choose new clip

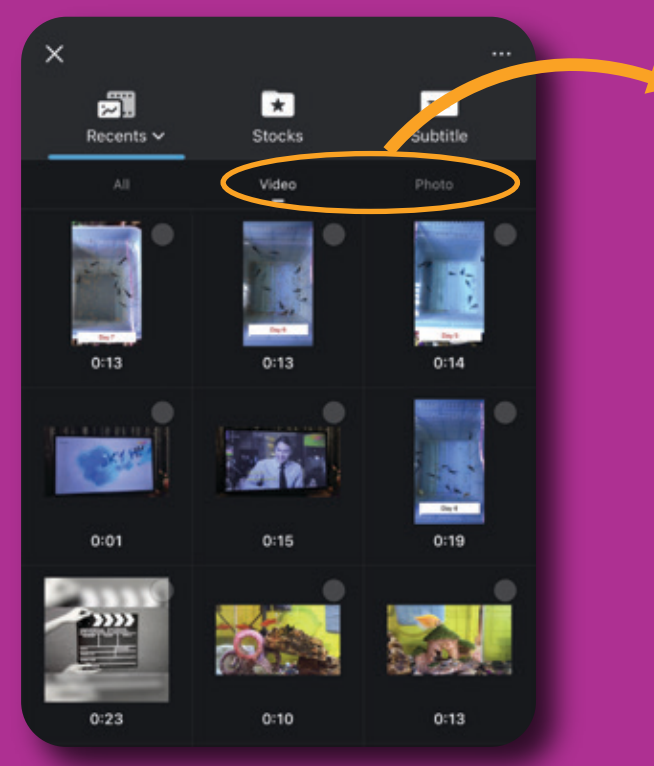

## Choose your clip from video or photo

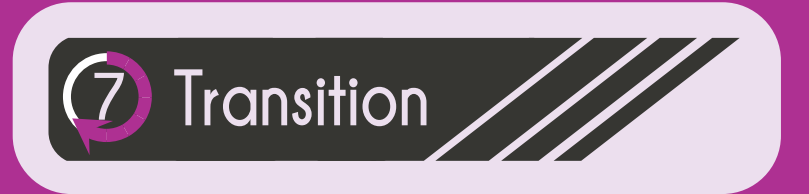

#### 7.1. Insert transition

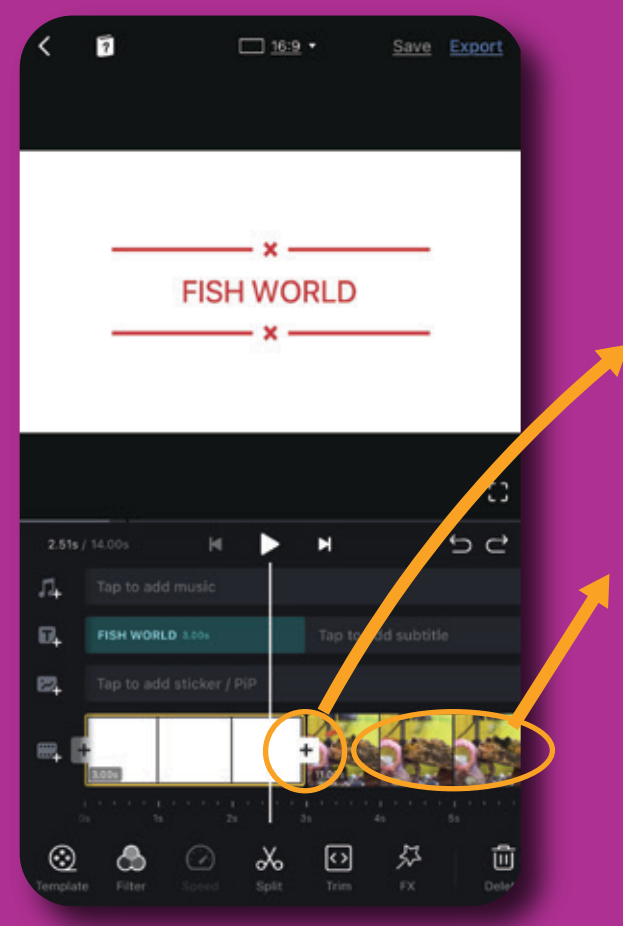

#### 7.2. Choose transition

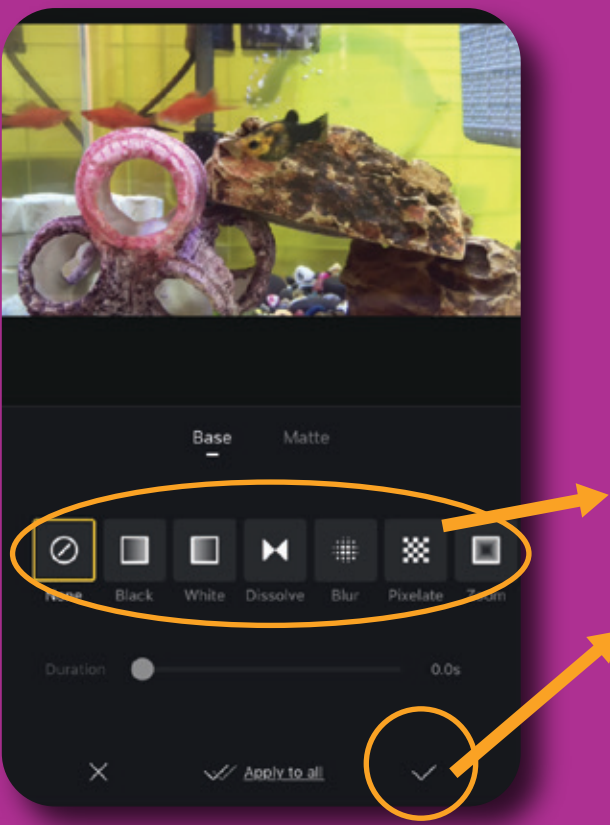

# 1) Tap the + icon to add transition

#### 2) New clip

- 1) Choose transition
- 2) Select proceed

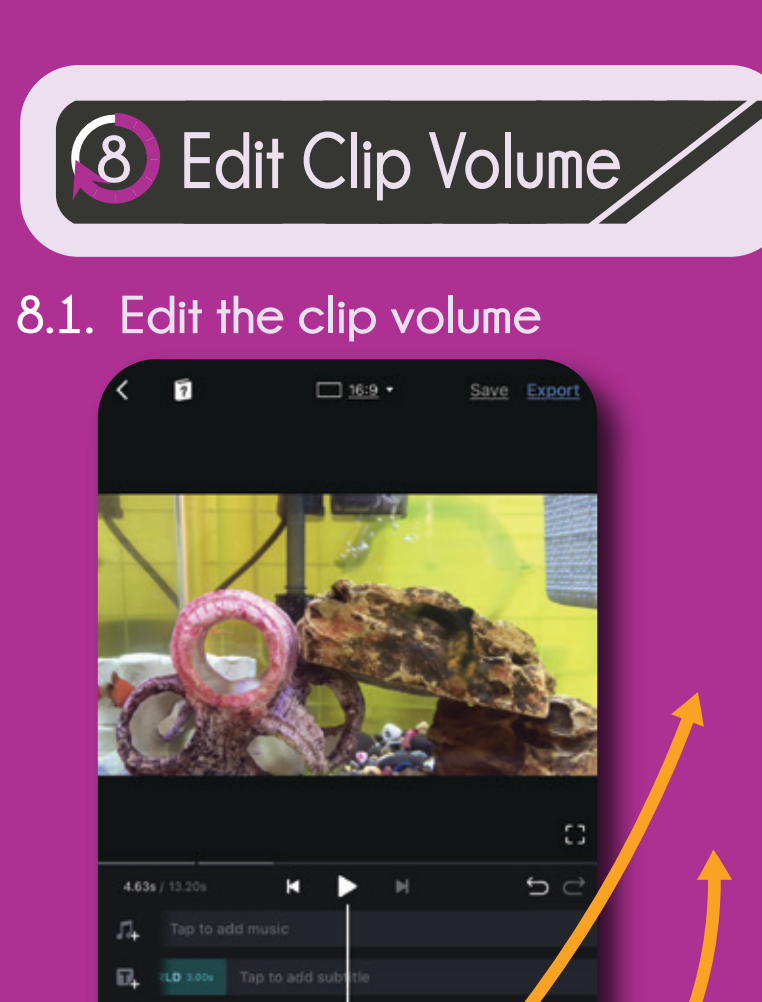

1) Select clip

#### 2) Choose volume

#### 8.2. Edit the clip volume

(ل>

前

₩.

 $\odot$ 

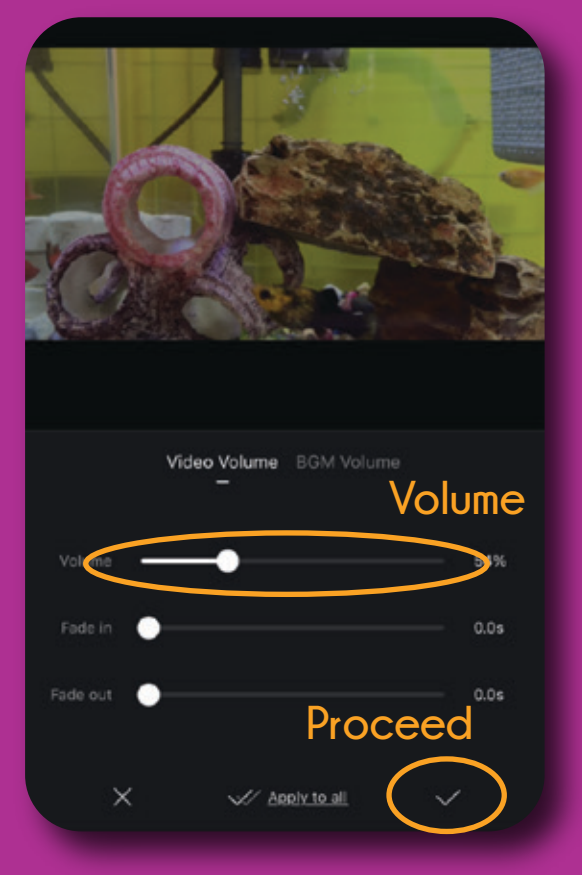

# Adjust volume and click proceed.

#### 9.1. Adding additional sound

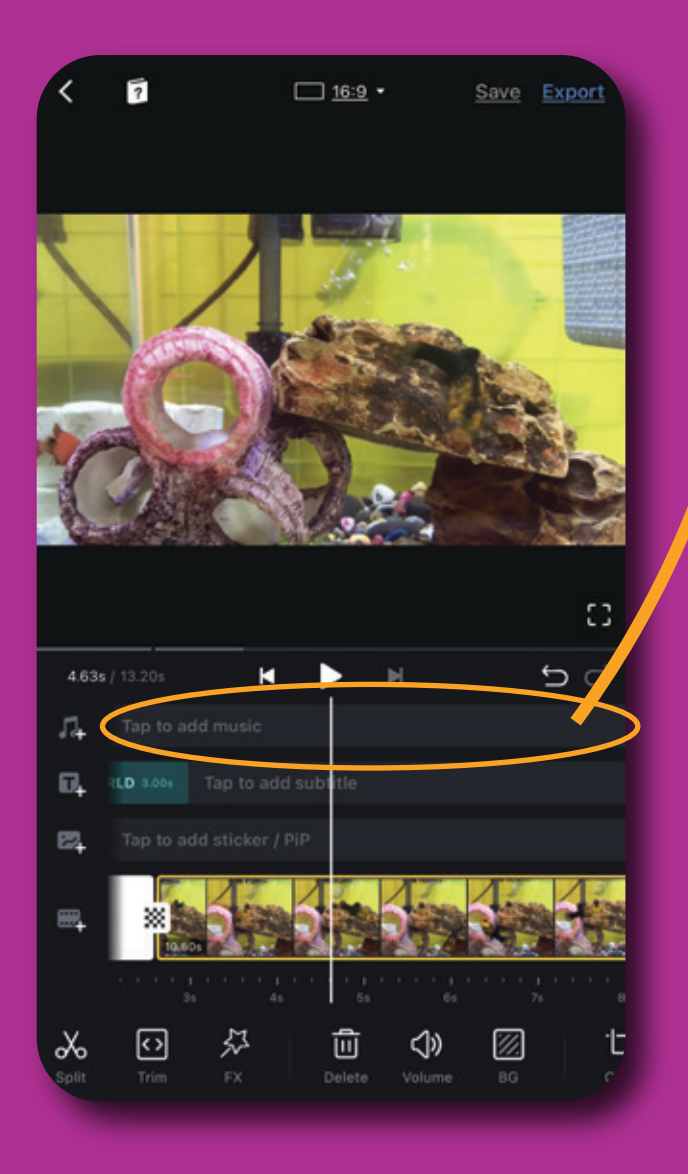

Tap to add music section

#### 9.2. Adding additional sound

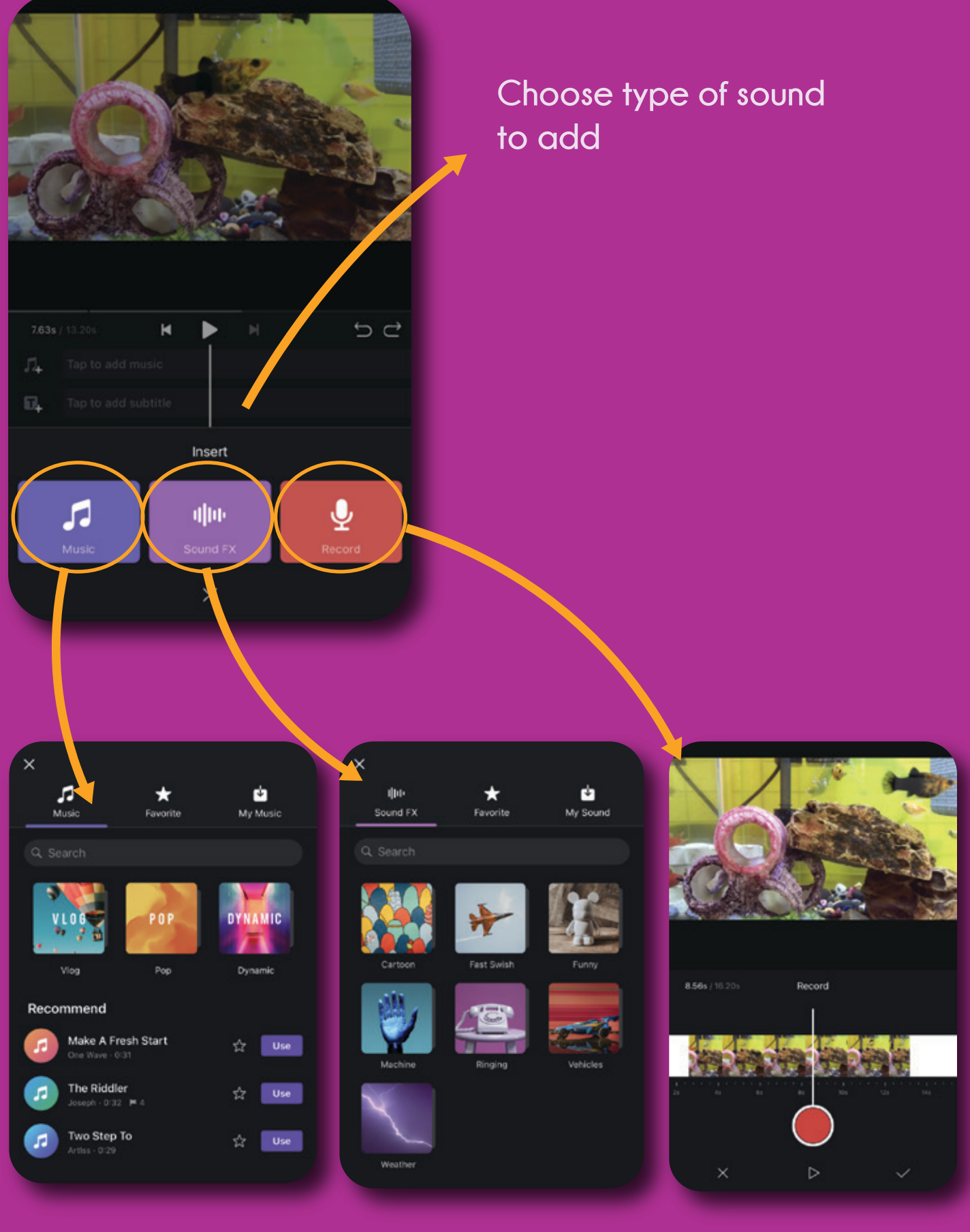

Choose or import your music Choose sound FX for your videos

Record button: Record your own voice or sound

## 10 Adjust Background Volume

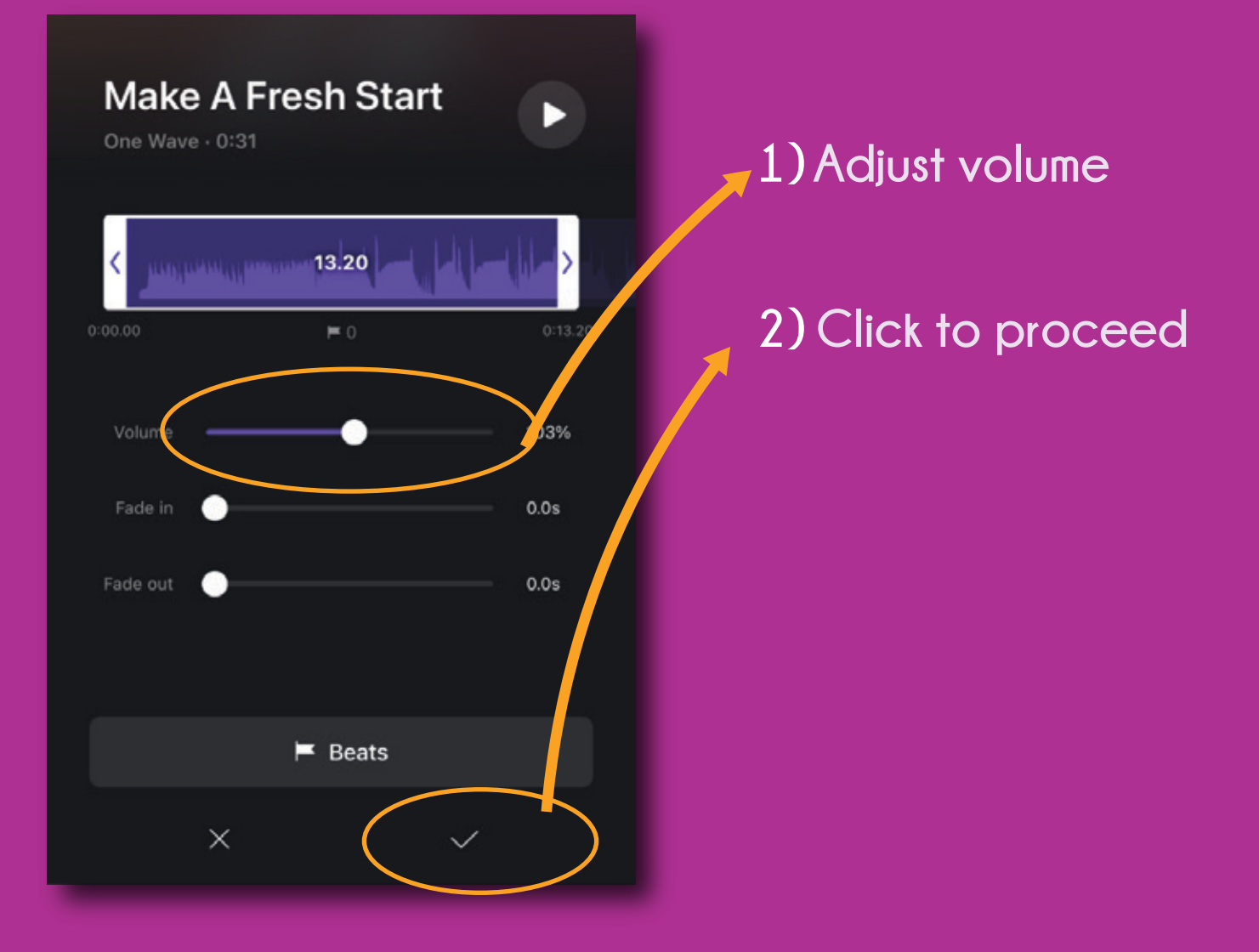

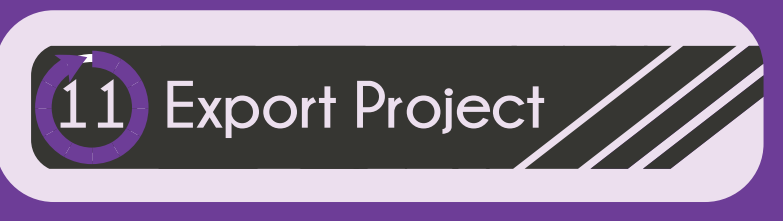

#### 11.1. Click new project button

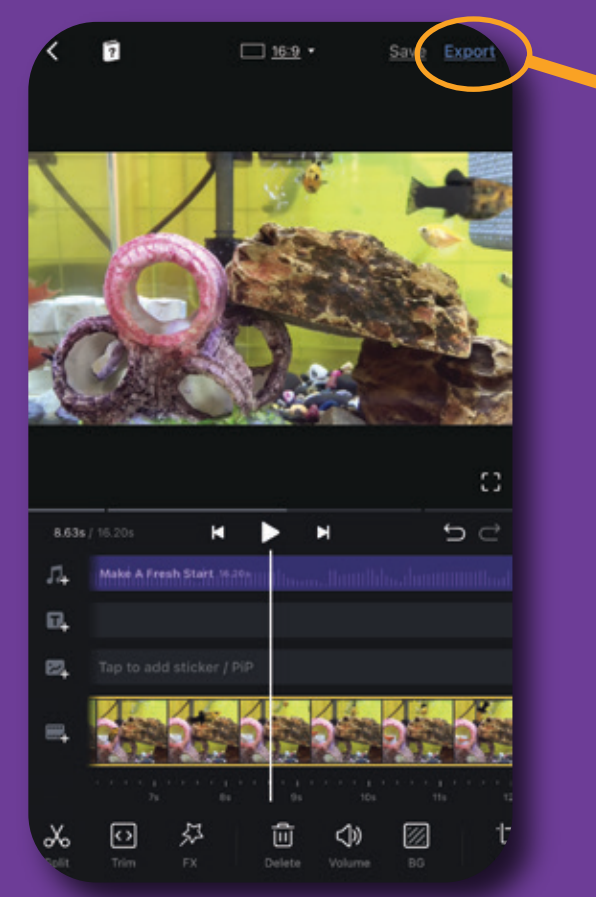

#### 11.2. Choose export setting -Auto or manual

|                          | FI           | SH WORL | D      |        |  |
|--------------------------|--------------|---------|--------|--------|--|
| Export Set<br>Resolution | ting 720p/   | 30fps   | Auto A | Aanual |  |
| FPS                      | 1249         |         |        |        |  |
| 24                       | 25           | 30      |        | 60     |  |
| Average Bi               | trate (Kbps) |         |        | 5000   |  |
|                          |              |         |        |        |  |
| 1000                     |              |         |        |        |  |

#### Export button

1) Choose setting

2) Click to proceed

#### 11.3. Choose export setting -Auto or manual

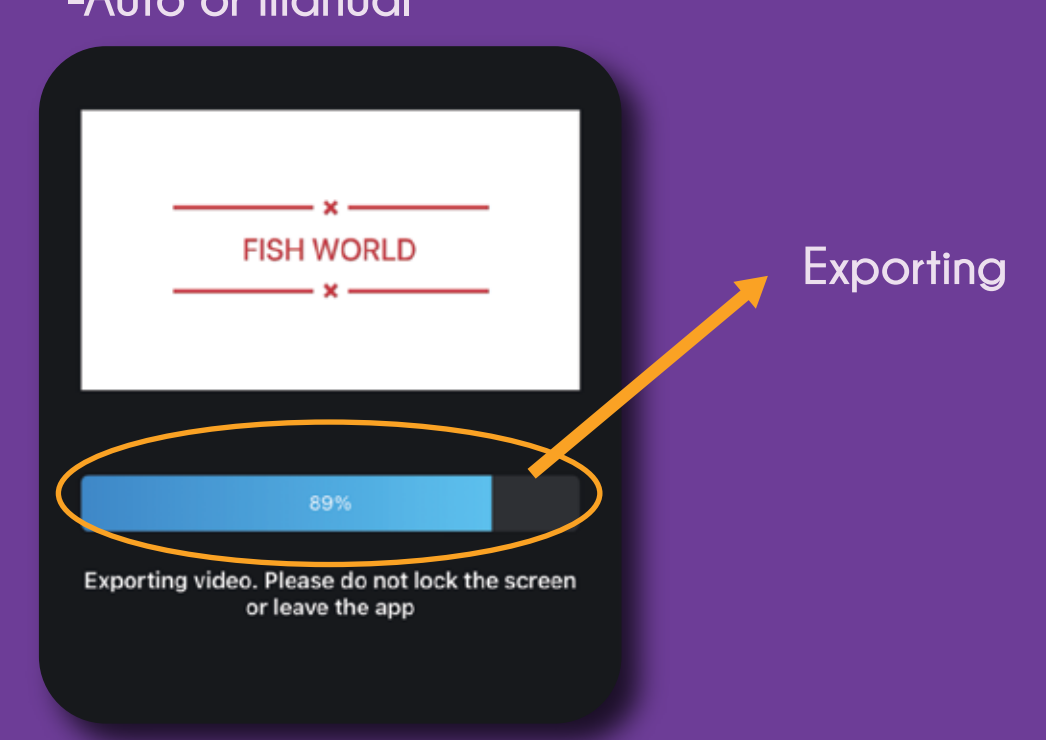

### 12 Save or Publish Video

| Pu                                    | blish            |   |          |
|---------------------------------------|------------------|---|----------|
| Get VN Templat<br>by following @VNVid | deoEditor        |   |          |
| FISH WORLD                            |                  |   | Choose   |
| Description                           |                  |   | <b>.</b> |
|                                       |                  |   |          |
| FISECALD                              | 1. Cove          | r |          |
| 🏈 Tags                                | VivideoEditor    | > |          |
| ✓ Publish to                          | YouTube          | > |          |
| 🗗 Privacy                             | Private          |   |          |
| Save to album                         | Save and Publish |   |          |

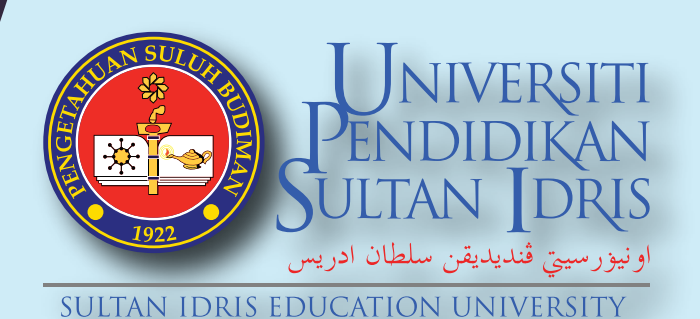

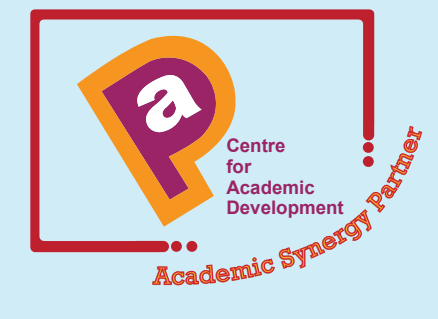

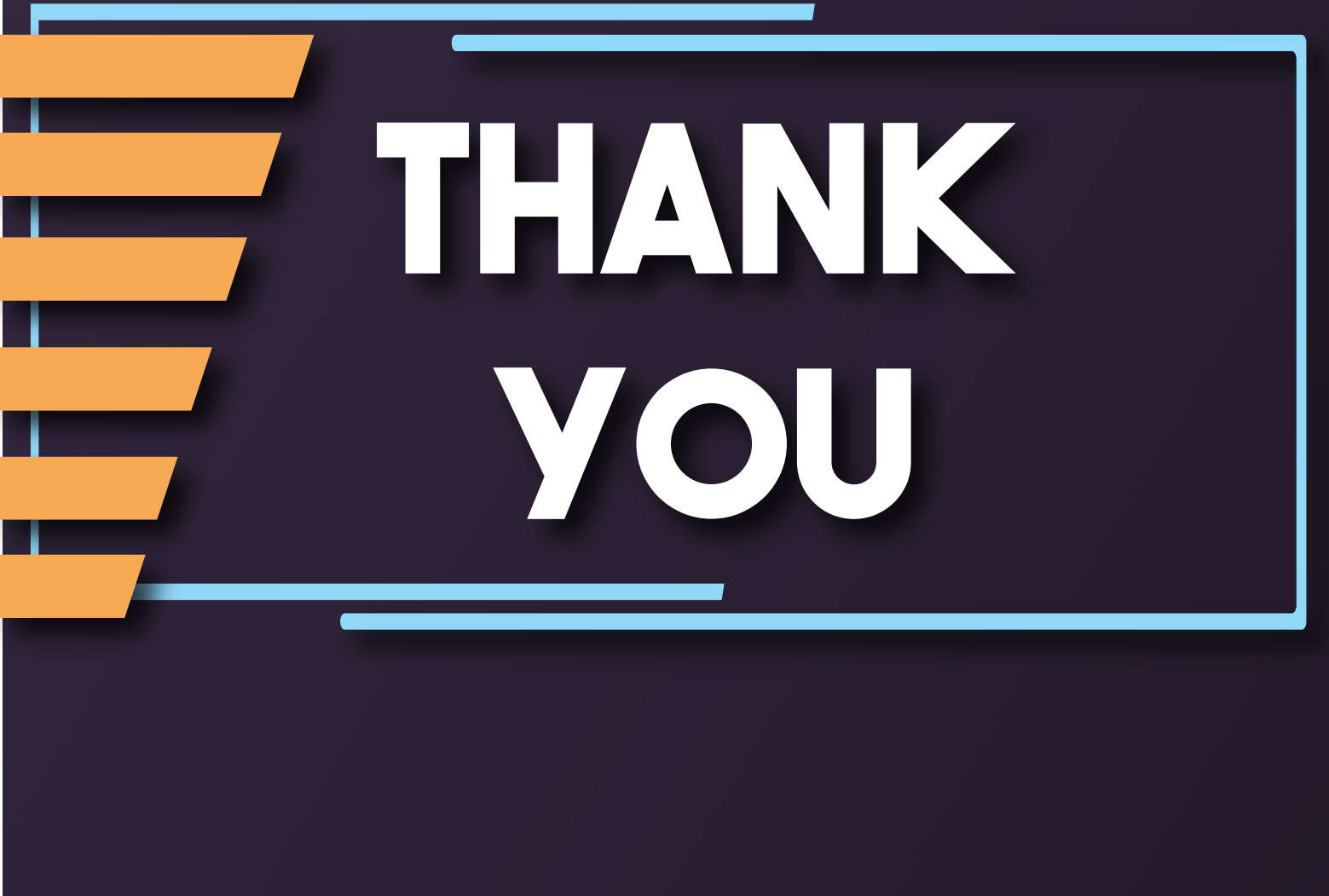

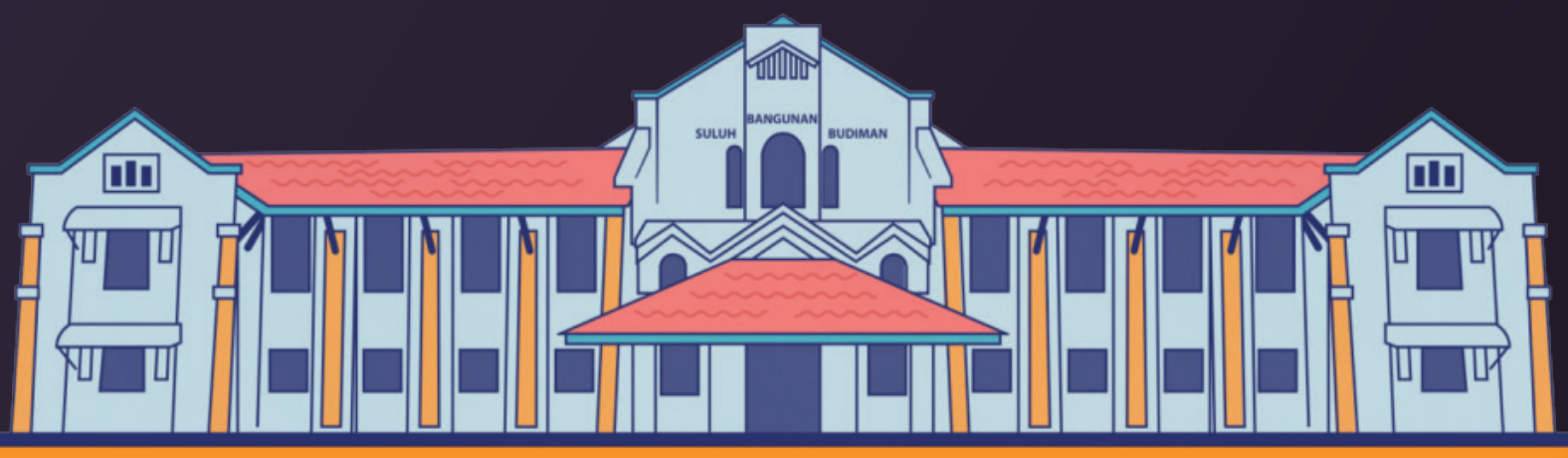

All Right Reserved © 2021 Centre for Academic Development